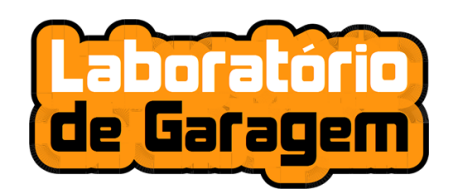

# Primeiros Passos com a AutomationBoard

Obrigado por utilizar a AutomationBoard. Uma placa desenvolvida para tornar mais prática a criação de projetos de automação utilizando a plataforma Arduino.

Ao criar um projeto com a AutomationBoard, consulte sempre o esquemático da placa, assim você poderá checar todas as ligações e funcionalidades.

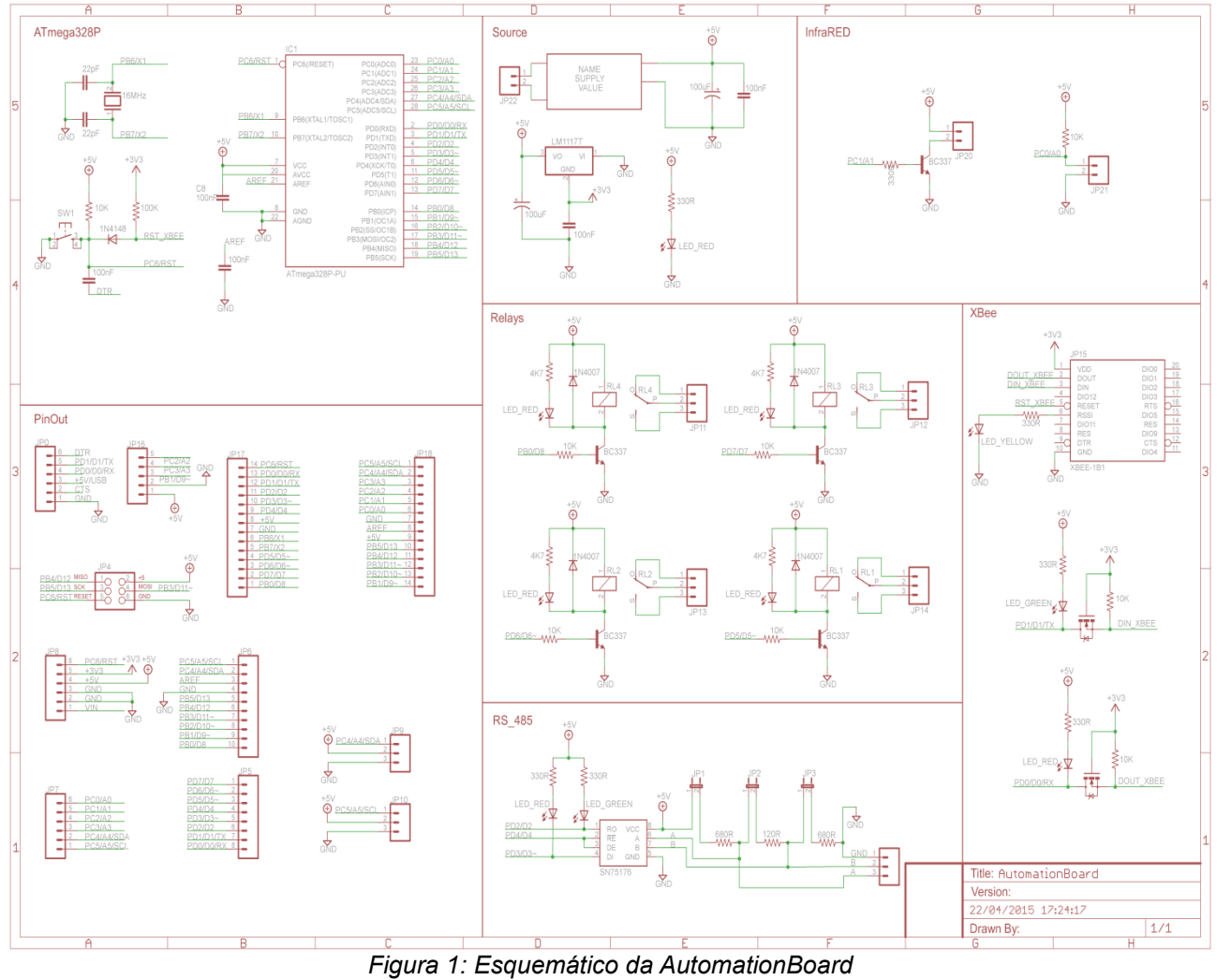

Pigura 1: Esquernatico da AutomationBoard Para baixar esta imagem em alta definição, acesse: <u>http://www.garagelab.com.br/automation/Images/ABSechmatic.png</u>

<u>Atenção</u>: Tanto o produto AutomationBoard quanto o presente documento foram elaborados para desenvolvedores. Espera-se que o leitor e usuário tenham conhecimentos básicos de elétrica, eletrônica e programação, em especial da plataforma Arduino.

## Passo 1 – Ligando a placa à rede

A placa vem de fábrica com o ATmega328 programado com o mesmo bootloader do Arduino UNO. Ela não executa nenhuma função ainda porque será necessário inserir o seu próprio código. No entanto, você pode verificar o acendimento do LED PWR, indicando que a fonte da placa está funcionando adequadamente. A fonte utilizada neste produto alimenta o circuito digital, os relés, e demais recursos, inclusive o módulo XBee (com tensão de 3.3V), caso ele seja utilizado (não incluso). Dessa maneira, a AutomationBoard dispensa o uso de fontes externas ou bateriais para alimentação do circuito.

CUIDADO!!! Risco de Choque Elétrico! A AutomationBoard utiliza a rede elétrica. As tensões envolvidas são perigosas e podem até matar. Não toque nas trilhas ou pinos da placa se esta estiver conectada à rede. Não apoie a placa em superfícies metálicas ou que possam causar curto circuito.

Conecte um cabo de energia (não incluso) ao borne 110/220VAC, conforme a Figura 2, e ligue na tomada. O led deverá acender como na Figura 3.

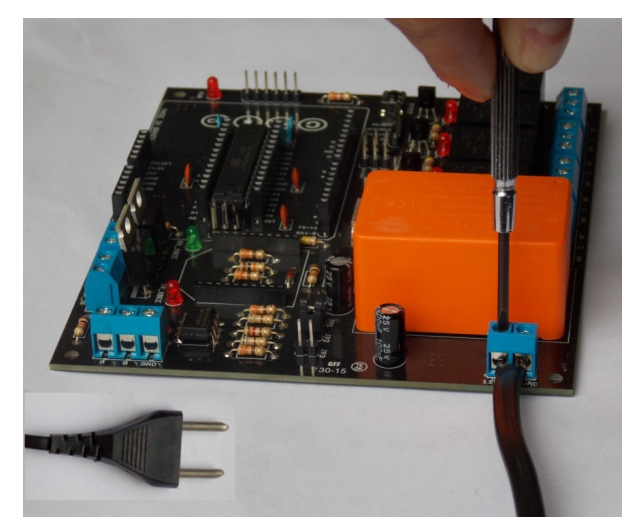

Figura 2 – Conectando o cabo de alimentação

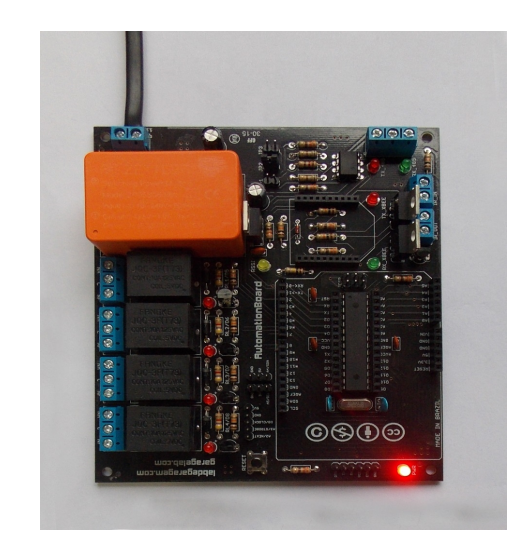

Figura 3 – LED PWR aceso indicando que a placa está alimentada

#### Passo 2 – Conectando o conversor USB/Serial

Para programar a placa, será necessário conectar o conversor USB/Serial, conforme a imagem abaixo. Cuidado para não inverter o módulo!

Primeiramente, conecte o módulo ao cabo USB, depois conecte o módulo à placa. Por fim, conecte o cabo USB ao seu computador.

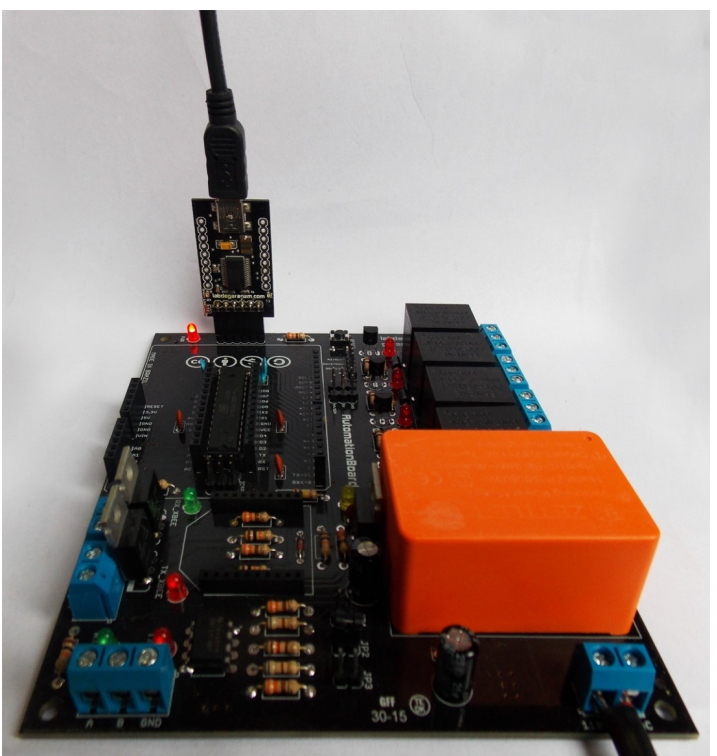

Figura 4 – Correta conexão do módulo conversor USB/Serial

## Passo 3 – Enviando o primeiro programa

Abra o Software Arduino IDE para enviar seu primeiro programa para acionar um dos relés. Conforme o esquemático apresentado anteriormente, você poderá verificar que o pino digital D5 é responsável pelo acionamento do Relé 1. Assim, para acioná-lo, basta escrever o valor "HIGH" neste pino. O código abaixo liga e desliga o relé em intervalos de 3 segundos.

| void setup()           |
|------------------------|
| {                      |
| pinMode(5, OUTPUT);    |
| }                      |
| void loop()            |
| {<br>                  |
| digitalWrite(5, HIGH); |
| delay(3000);           |
| digitalWrite(5, LOW);  |
| delay(3000);           |
| }                      |

Copie e cole o código na IDE.

Abra a guia "Ferramentas" ou "Tools" e na opção "Placa" ou "Board" selecione "Arduino UNO".

Ainda na guia "Ferramentas" ou "Tools", na opção "Serial Port", selecione a porta serial que aparece disponível.

Faça o upload do código para a placa.

O LED correspondente ao Relé 1 deverá acender e apagar a cada 3 segundos. Você deverá ouvir um estalo do relé a cada acionamento, indicando que o relé está funcionando adequadamente, conforme Figura 5.

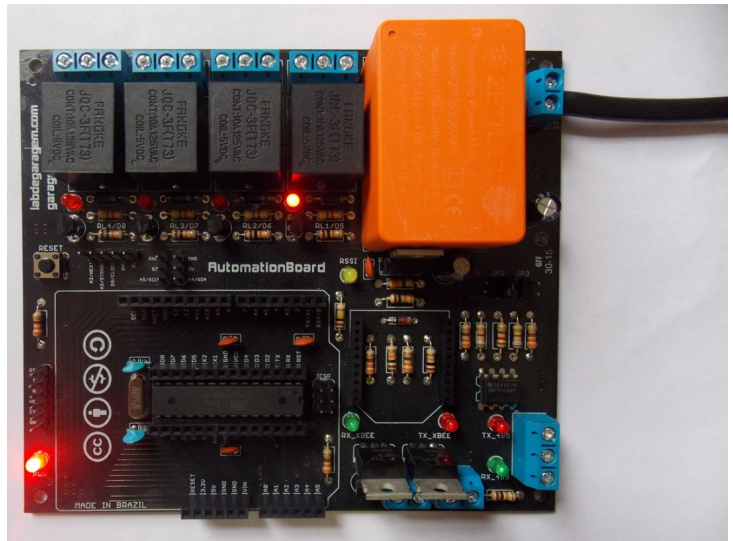

Figura 5 - Relé 1 acionado, LED aceso

#### Passo 4 – Utilizando XBee

Caso você já tenha experiência com módulos XBee e queira utilizá-los para fazer acionamentos à distância, sem fio, conecte o módulo XBee na posição indicada na Figura 6. Observe as linhas diagonais que definem a direção para a qual o módulo deverá ser posicionado.

A placa AutomationBoard já possui conversores de nível lógico e regulador de tensão para 3.3V, tensão utilizada pelo módulo XBee. Assim, não precisa se preocupar, basta conectar o módulo diretamente à placa.

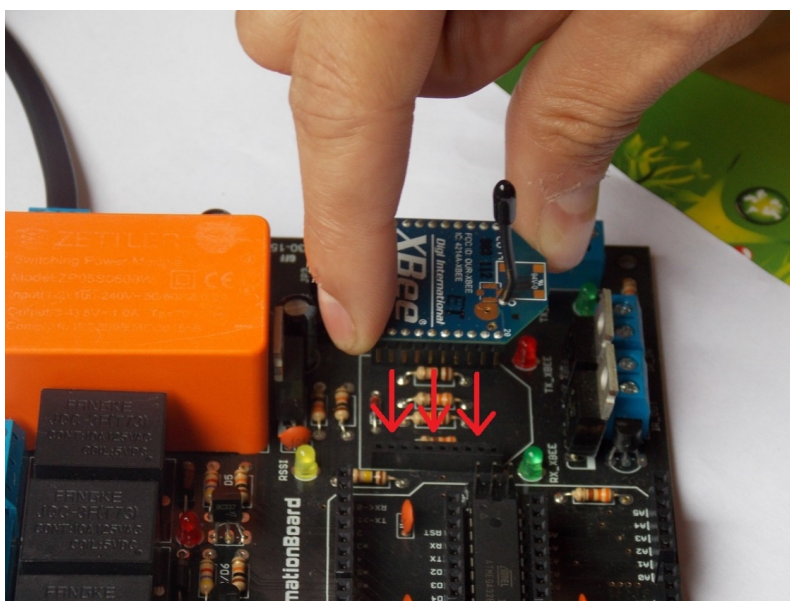

Figura 6 – Como conectar o módulo XBee (não incluso) à placa

Os acionamentos utilizando módulos XBee se fazem através de comunicação serial entre o módulo e o ATmega328. A comunição é feita via pinos RX/TX do Arduino (D0 e D1).

Assim, experimente mandar comandos via rádio para o XBee da placa através de um módulo XBee conectado ao seu PC. Conforme o exemplo abaixo:

```
void setup(){
 Serial.begin(9600);
 pinMode(5, OUTPUT);
 pinMode(6, OUTPUT);
 pinMode(7, OUTPUT);
 pinMode(8, OUTPUT);
}
void loop(){
if (Serial.available()>0)
 {
   char a = 0;
   a = Serial.read();
   if (a=='5') { PORTD ^= (1<< 5); }
   if (a=='6') { PORTD ^= (1<< 6); }
   if (a=='7') { PORTD ^= (1<< 7); }
   if (a=='8') { PORTB ^= (1<< 0); }
   Serial.write(a);
 }
}
```

O código acima recebe caracteres via comunicação serial. Toda vez que o ATmega328 recebe os caracteres "5", "6", "7" ou "8", faz a mudança de estado do relé correspondente para ligado ou desligado (toggle).

Este documento não se propõe a ensinar a utilização dos módulos XBee, mas existem ótimos tutoriais na internet. Nós recomendamos estes: <u>http://examples.digi.com/category/get-started/</u>

#### Passo 5 – Utilizando Shields

Você poderá utilizar shields juntamente com sua AutomationBoard, sejam eles shields para Arduino ou para Garagino. No entanto é imprescindível verificar quais pinos o seu shield utiliza e quais pinos estão disponíveis para uso na AutomationBoard, já que alguns deles são usados para os demais recursos da placa. Consulte a tabela abaixo:

| Pinos                  | Função                              |
|------------------------|-------------------------------------|
| D0                     | Comunicação Serial (RX) / XBee DOUT |
| D1                     | Comunicação Serial (TX) / XBee DIN  |
| D2                     | RS485 RO                            |
| D3                     | RS485 DI                            |
| D4                     | RS485 RE/DE                         |
| D5                     | Relé 1                              |
| D6                     | Relé 2                              |
| D7                     | Relé 3                              |
| D8                     | Relé 4                              |
| D9, D10, D11, D12, D13 | Disponíveis                         |
| A0                     | Infravermelho                       |
| A1                     | Infravermelho                       |
| A2, A3, A4, A4         | Disponíveis                         |

### Passo 6 – Utilizando Sensores

Você poderá conectar sensores através dos headers para Arduino ou Garagino, mas a melhor maneira é utilizar os 6 pinos indicados na imagem abaixo:

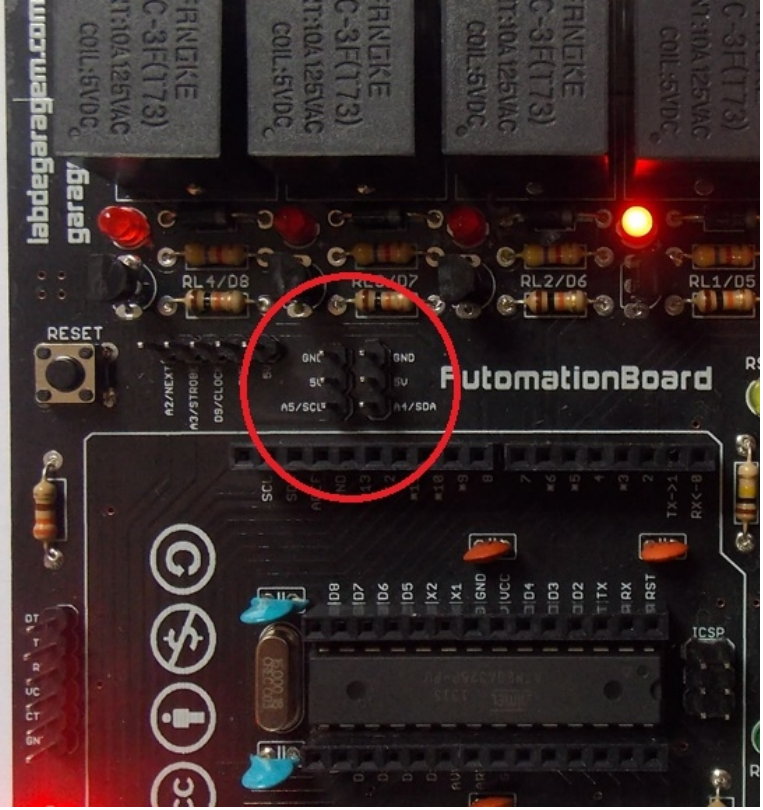

Figura 7 – Pinos para conexão de sensores e outros periféricos

Com esses pinos você pode utilizar conectores fêmea para conectar sensores analógicos ou digitais, inclusive com barramento I2C.

#### Passo 7 – Infravermelho

A placa poderá ainda enviar sinais de IR ou ser acionada por um controle remoto. Veja abaixo os detalhes do circuito da AutomationBoard para os pinos de infravermelho:

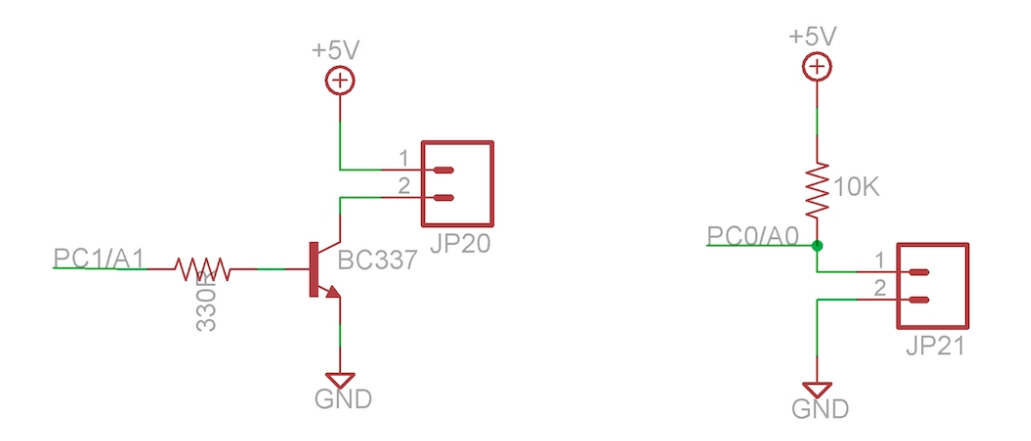

Figura 8 – Circuito da AutomationBoard para acionamento de LED e Fotoreceptor de IR

O conector JP20 corresponde ao borne IR\_OUT, e possui um transistor para acionamento. Assim, você poderá ter uma corrente maior, e portanto, maior potência para acionamento de um emissor de IR. O conector JP21 corresponde ao borne IR\_IN, que por sua vez poderá ser conectado a um fotoreceptor de IR. O pino PC0/A0 poderá ser utilizado para capturar o sinal recebido.

# Passo 8 - RS-485

O padrão RS-485 foi incluído na AutomationBoard para permitir a sua aplicação em ambientes com maior ruído eletromagnético e para transmissões a distâncias maiores com fio. O chip utilizado na placa é o SN75176, que é um transceptor padrão TIA/EIA-485-A.

Datasheet: <u>http://www.ti.com/lit/ds/symlink/sn65176b.pdf</u> Veja abaixo o esquemático das ligações desse chip na placa:

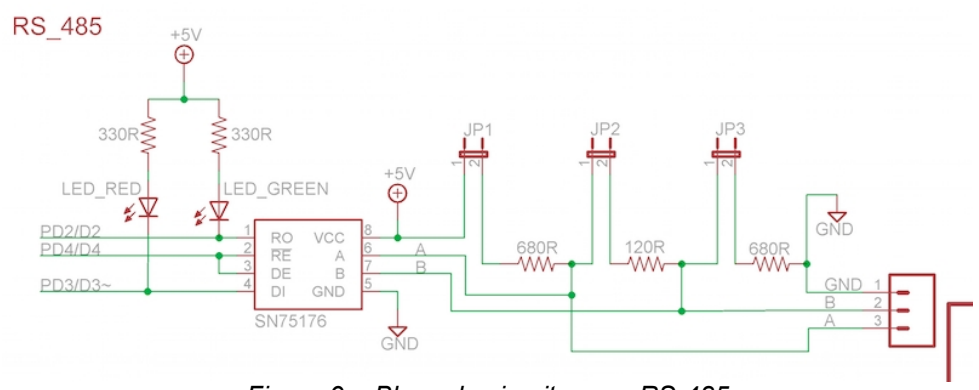

Figura 9 – Bloco de circuito para RS-485

O borne para conexão do barramento localiza-se no canto inferior direito da placa, com a indicação dos pinos A, B e GND. Os leds indicativos RX-485 e TX\_485 localizam-se próximos ao borne. Os jumpers JP1, JP2 e JP3 estão logo acima, conforme Figura 10.

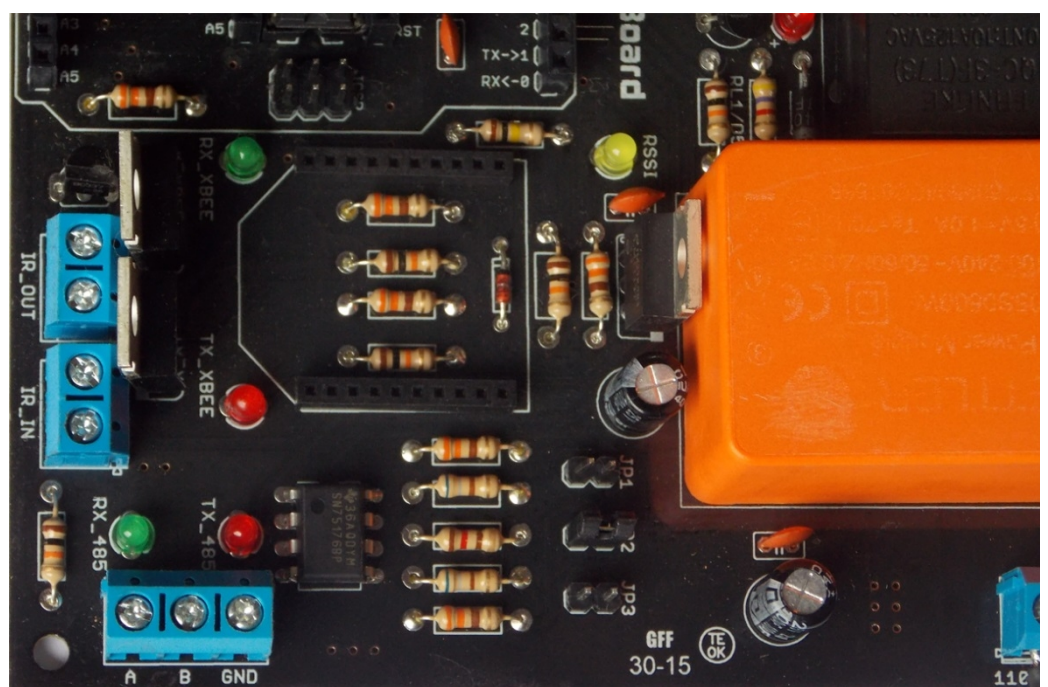

Figura 10 – Componentes do bloco RS-485

#### Passo 9 – SideKick

Se você optou por adquirir a placa SideKick juntamente com a AutomationBoard, poderá acionar 2 relés adicionais à distância. A SideKick também possui fonte para ser alimentada diretamente pela rede elétrica, através do borne central indicado na imagem abaixo:

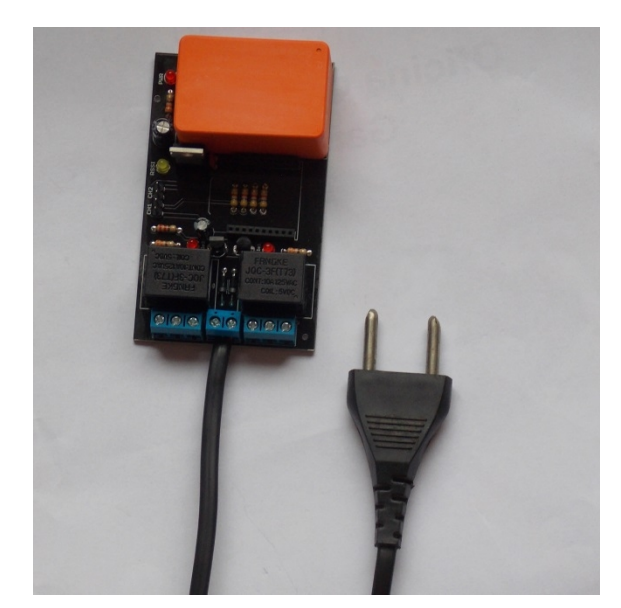

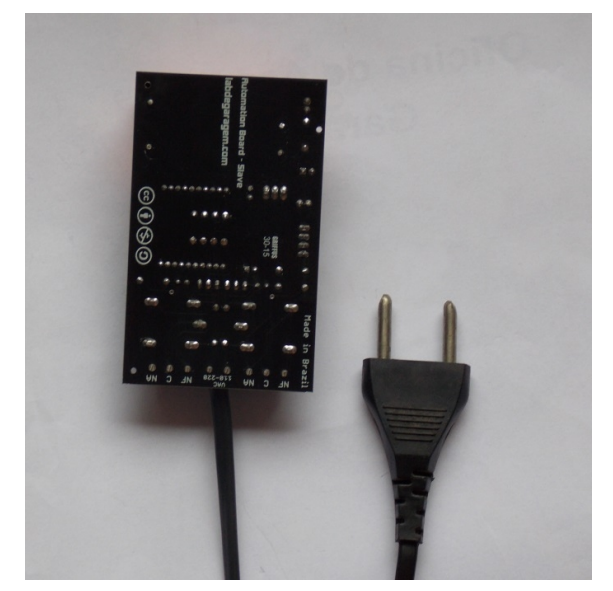

Figura 11 - Placa SideKick - frente

Figura 12 - Placa SideKick - verso

Os dois bornes de 3 pinos nas laterais, são conectados diretamente aos relés. Na parte de trás da placa, existe a indicação da função de cada pino.

Veja no esquemático abaixo, o esquema de ligação de todos os recursos da SideKick:

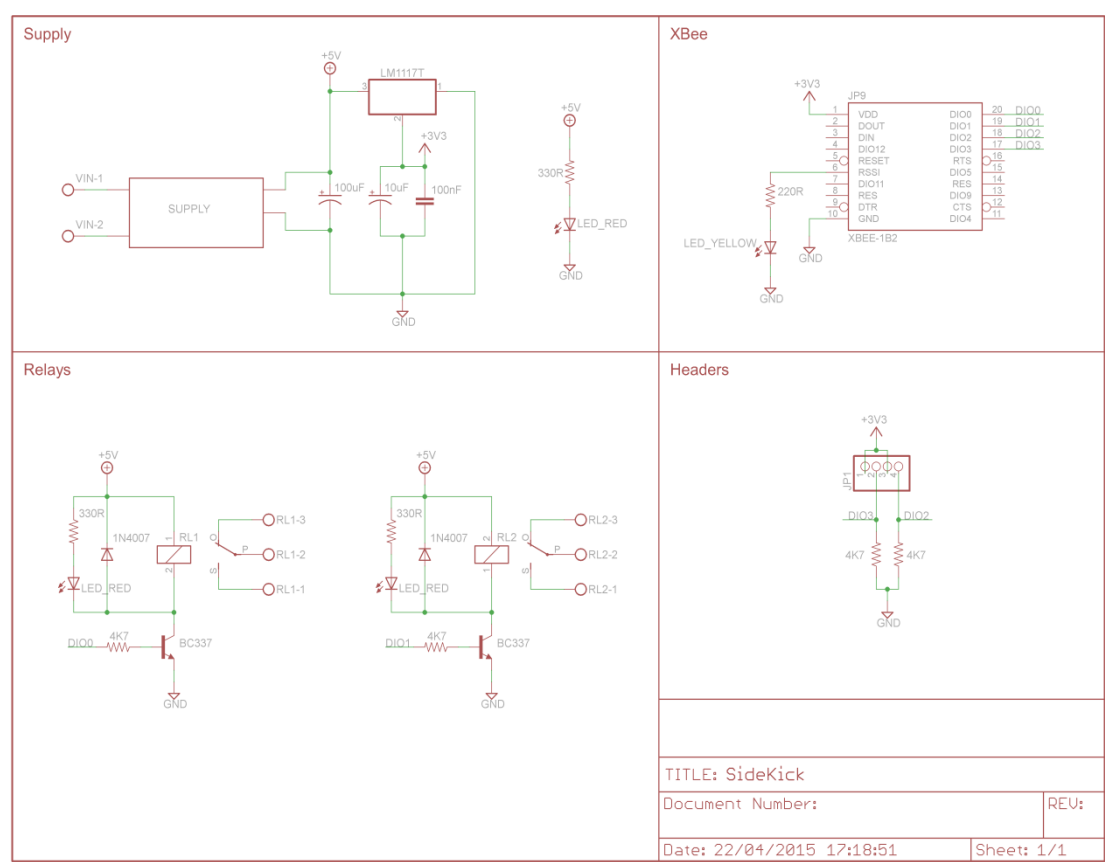

Figura 13 – Esquemático da SideKick http://www.garagelab.com.br/automation/Images/Sidekick.png

Veja que os pinos DIO0 e DIO1 do módulo XBee são responsáveis pelo acionamento dos relés. Você poderá ainda utilizar os jumpers CH1 e CH2 para conectar dispositivos externos como chaves e sensores. Ao se conectar/fechar os pinos CH1, o valor lido em DIO2 será "HIGH" ou "1", em aberto, será "LOW" ou "0", isso permite que sejam incorporados controles manuais à placa. Um módulo externo poderá ler o valor desses pinos (DIO2 e DIO3) e tomar alguma ação, conforme o seu projeto. Esta configuração permite que seja adicionadas chaves do tipo liga-desliga para acionamento da SideKick manualmente.

#### Passo 10 – Divita-se e compartilhe!

Adoraríamos saber mais sobre os projetos que você está desenvolvendo com a sua AutomationBoard, então acesse nossas redes sociais e mostre o que você já fez:

www.garagelab.com (em inglês)

www.labdegaragem.com (em português)